## Update/aktualizace programu PCSCHEMATIC

Uživatelům, kteří plánují provést update na verzi 22 doporučujeme následující postup:

- Zkontrolujte svou licenci, zda je platná i pro verzi 22.
- Nainstalujte verzi 22 jako nový program do samostatné složky (mimo Vaši instalaci PCSCHEMATIC).
- Seznamte se s novinkami, ověřte, zda Vám budou vyhovovat.
- Proveď te update Vaší stávající verze na verzi 22 nebo přeneste data ze starší verze do nové instalace 22.

## 1. Update programu na verzi 22 je možné standardně provést pouze z verzí 16, 17, 18, 19, 20 a 21

Někdy, zvlášť u starších verzí, může být výhodnější místo update nainstalovat novou verzi a do ní přenést data ze staré verze (knihovny, symboly, šablonky, databázi, atd.). Tím se zajistí funkčnost všech novinek dostupných v nové verzi.

## 2. Kontrola a doplnění databáze o nová datová pole

Pokud chcete používat všechny funkce programu přidané v novějších verzích, je třeba zkontrolovat databázi a případně doplnit chybějící datová pole.

U **verze 17** přibyla datová pole: DOPLNĚK\_EL; DOPLNĚK\_MECH; CWCODE; HEIGHT. U **verze 20** přibylo datové pole: AUTOMEC.

## Přidání chybějících datových polí:

Spustíme program PCSCHEMATIC a pomocí menu **Nastavení/Databáze…** otevřeme okno s nastavením, kde odpojíme databázový soubor.

| Název databáze: | C:\PCSELCAD\DATABASE\Databaze.mdb;Data_prv |  |  |  |  |
|-----------------|--------------------------------------------|--|--|--|--|
| Databáze        | Aktualizace symbolů z databáze             |  |  |  |  |
| 🔘 Připojena     | 🔽 Aktualizace při změně prvku              |  |  |  |  |
| Odpojena        | Necksvení                                  |  |  |  |  |
|                 | INGSCOVELLI                                |  |  |  |  |

Povelem menu **Nástroje/Manažer databáze prvků** spustíme databázový program a otevřeme soubor databáze (Databaze.mdb) a vybereme tabulku (Data\_prvku).

V databázovém programu pomocí menu **Soubor/Vlastnosti tabulky...** otevřeme okno s nastavením, kde pomocí tlačítka **Přidat** nebo tlačítka **Vložit** doplníme strukturu databáze (tabulku) o nová datová pole.

| Pcsdb - C:\PCSELCAD\DATAB                                                      | ASE\Databaze.mdb     |                  |            |          | <u>_   ×</u> |
|--------------------------------------------------------------------------------|----------------------|------------------|------------|----------|--------------|
| Soubor Editovat Vyhledávat Ná                                                  | ihled Funkce Tříděni | í prvků Nápověda |            |          |              |
| 🛛 🚱 Tabulka: Data_prvků                                                        | <u>.</u>             | 🖹 🔒 🖁            | 7 🗐 🖨      |          |              |
| Nezařazeno     O1 VN ROZVODY     O5 VENKOVNÍ rozvody     O1 INSTALACE - silnop | Vlastnosti Data_p    | rvků             | le cu le u |          | OK X         |
| I1 INSTALACE - slabo                                                           | Nazev pole           | l yp dat         | Delka Ind  | ex 🔺     |              |
| i ⊕ 15 SKŘÍNĚ, rozváděče                                                       | V D                  | AutoInc          | 0 AN       |          | Zrušit       |
| 20 KABELY / VODICE                                                             | EANčíslo             | WideString       | 13 AN      | 0        |              |
| 30 UVLADACI a SIGNA                                                            | SKLADčíslo           | WideString       | 20 NE      |          | Přidat       |
| H 35 STINALE, RELE, I<br>L 40 VYPÍNÁNÍ UŠTĚN                                   | OBJčíslo             | WideString       | 20 NE      |          | - Houre      |
|                                                                                | TYP                  | WideString       | 35 AN      | 0        | Vložit       |
| ⊕ 50 MĚŘENÍ a REGUL∕                                                           | POPIS                | WideString       | 60 NE      |          | Vymazat      |
| ⊕ 55 MOTORY, spouštěr                                                          | POZNÁMKA             | WideString       | 50 NE      |          |              |
| E 65 NAPÁJECÍZDBOJE                                                            | MODEL                | WideString       | 20 NE      |          | Hlavní klíč  |
| TO ŘÍDÍCÍ SYSTÉMY (                                                            | MECH/EL              | Boolean          | 0 NE       |          |              |
| ⊡ 75 ELEKTRONIKA                                                               | CM C                 | WideString       | 5 NE       |          |              |
| . ⊞- 80 NEVÝBUŠNÁ zaříz                                                        | KATALOG              | WideString       | 45 NE      |          |              |
| B5 UPEVNOVACI mate                                                             |                      | WideString       | 30 NE      |          |              |
| 90 USTATNI skupiny                                                             | w/poper              | water            | 20 NE      | <b>–</b> |              |
|                                                                                |                      |                  |            |          |              |
|                                                                                |                      |                  |            |          |              |
| Záznam 🔣 🔍 🖓 🕨 🖗                                                               | l z0                 |                  |            |          | 1.           |

Tlačítko **Přidat** přidá nové datové pole na konec tabulky.

Tlačítko **Vložit** vloží nové datové pole před to pole tabulky, na kterém je kurzor. To použijeme, pokud chceme vložit nové datové pole na konkrétní místo tabulky.

Tabulku doplníme o tato datová pole:

```
Název pole = DOPLNĚK_EL, Typ dat = WideString, Délka = 100, Index = NE
Název pole = DOPLNĚK_MECH, Typ dat = WideString, Délka = 100, Index = NE
Název pole = CWCODE, Typ dat = WideString, Délka = 10, Index = NE
Název pole = HEIGHT, Typ dat = WideString, Délka = 10, Index = NE
Název pole = AUTOMEC, Typ dat = WideMemo, Délka = 0, Index = NE
```

| tnosti Data_prvků |            |       |       |   |             |
|-------------------|------------|-------|-------|---|-------------|
| Název pole        | Typ dat    | Délka | Index | - | ОК          |
| DOPLNĚK           | WideString | 100   | NE    |   | Zrušit      |
| DOPLNĚK_EL        | WideString | 100   | NE    |   |             |
| DOPLNĚK_MECH      | WideString | 100   | NE    |   | Přidat      |
| SCHVÁLENO         | Boolean    | 0     | NE    |   |             |
| ZASTARALÉ         | Boolean    | 0     | NE    |   | Vložit      |
| DOKUMENT          | WideString | 30    | NE    |   | Vymazat     |
| NÁHLED            | WideString | 30    | NE    |   |             |
| ŠABLONKA          | WideString | 30    | NE    |   | Hlavní klíč |
| DATA1             | WideString | 15    | NE    |   |             |
| DATA2             | WideString | 15    | NE    |   |             |
| CWCODE            | WideString | 10    | NE    |   |             |
| HEIGHT            | WideString | 10    | NE    |   |             |

| Vlastnosti Data_prvků X |              |            |       |       |   |                     |  |  |
|-------------------------|--------------|------------|-------|-------|---|---------------------|--|--|
|                         | Název pole   | Typ dat    | Délka | Index | ^ | ОК                  |  |  |
|                         | MECHsymbol_2 | WideString | 30    | NE    |   | Zrušit              |  |  |
|                         | AUTOMEC      | WideMemo   | 0     | NE    |   | 2000 - 20 <u>20</u> |  |  |

Ukončíme databázový program a vrátíme se do programu PCSCHEMATIC. Pomocí menu **Nastavení/Databáze...** znovu připojíme databázový soubor a pak klikneme na tlačítko **Nastavení databáze**.

| Da | tabáze                 | _ |
|----|------------------------|---|
|    | Připojena              |   |
|    | 🔿 Odpojena             |   |
|    |                        |   |
|    | Vybrat soubor databáze |   |
|    |                        |   |
|    | Nastavení databáze     |   |

V okně Nastavení databáze prvků na kartě Příslušenství prvku přiřadíme správná datová pole pro Volitelné příslušenství – DOPLNĚK\_MECH pro mechanické a DOPLNĚK\_EL pro elektrické příslušenství.

| I | Vastavení databáze prv    | ků                                |                     |
|---|---------------------------|-----------------------------------|---------------------|
|   | Datová pole při výběru pr | vku 🛛 Data prvků - přiřazení polí | Příslušenství prvku |
|   | Pevné příslušenství       | DOPLNĚK                           |                     |
|   | -Volitelné příslušenství- |                                   |                     |
|   | Mechanické<br>Electrické  | DOPLNĚK_MECH                      |                     |

A na kartě **Data prvků – přiřazení polí** přiřadíme pole AUTOMEC k položce **Mechanická součástka**.

| 🗊 Nastavení databáze prvků 🛛 🕹 🗙 |              |                             |      |                  |         |             |               |        | ×   |
|----------------------------------|--------------|-----------------------------|------|------------------|---------|-------------|---------------|--------|-----|
| Datová pole při výb              | eru prvku    | Data prvků - přiřazení polí | Přís | slušenství prvku | Vyhled  | ávání prvku | Třídění prvků | Alias  | • • |
| Specifikace                      | EANčíslo     | ~                           |      | Schematický sy   | mbol    | SCHsymbol   |               | ~      |     |
| KS/Daleni                        | DALCINI      | ~                           | •••  |                  |         | L           |               | _      |     |
| Použít DB-Cache                  | $\checkmark$ |                             |      | Mechanická sou   | ičástka | AUTOMEC     |               | ~      |     |
|                                  |              |                             |      |                  |         |             | ОК            | Zrušit |     |

Tím je veškeré nastavení databáze hotové a můžeme začít používat novou verzi programu PCSCHEMATIC.

Kontaktujte nás v případě dotazů.

CADware s.r.o. tel/fax: +420-485 106 131 info@cadware.cz